## Animation « façon cube » sous Powerpoint versions : 2003 et 2207

D'après un diaporama d'André Gasteuil

## 1 : Sur la 1<sup>ère</sup> image (Ci-dessous numérotée 3)

| Son de transition : 01 maria ele                                                                                                    | Passer à la diapositive suivante |
|----------------------------------------------------------------------------------------------------|----------------------------------|
| 👄 🔹 👻 🐨 塑 Vitesse de transition : Rapide                                                                                                    | ▼ Ø Manuellement                 |
| Appliquer partout                                                                                                    | ☑ Automatiquement après : 00:02  |
| e diapositive                                                                                                    |                                  |
| · 2 · 1 · 3 · 1 · 4 · 1 · 5 · 1 · 6 · 1 · 7 · 1 · 8 · 1 · 9 · 1 · 10 · 1 · 11 · 1 · 12 · 1                                                                                                    | Personnaliser l'animation 🔹 🗙    |
|                                                                                                    | Modifier -                       |
|                                                                                                    | × Constant                       |
| ·····································                                                                                                    | 23 Supprimer                     |
| and the second second second second second second second second second second second second second second second                                                                                                    | Modifier Réduire                 |
|                                                                                                    | Anrès la précédente              |
|                                                                                                    | Sens :                           |
|                                                                                                    | Vers la gauche 💌                 |
|                                                                                                    | Vitesse :                        |
|                                                                                                    | _ente 💌                          |
| Réduire                                                                                                    | ? 🔜 🚺 🕡 🖉 Image 3 🔽 🖍            |
|                                                                                                    | Image                            |
| Effet Minutage                                                                                                    | 🚽 🚽 🙀 Image 4                    |
| Début : O Après la précédente                                                                                                    | 🖌 Image 5                        |
| Délai : 3 😴 secondes                                                                                                    | 🕒 🤙 🥁 Image 5                    |
| Vitesse : 3 secondes (lent)                                                                                                    | y Image 6                        |
| Répéter ; (aucun)                                                                                                    | 🕒 🦿 🌪 Image 6                    |
| Revenir au début après lecture                                                                                                    | 🖈 Image 8                        |
| Dédend <u>h</u> eurs ₹                                                                                                    | 🕒 🤺 Image 8                      |
|                                                                                                    | 🖈 Image 9 🗧                      |
|                                                                                                    | 🕒 🧙 Image 9                      |
|                                                                                                    | Image 10                         |
| OK                                                                                                    | Annuler 🕑 🌪 Image 10             |
|                                                                                                    | Timage 11                        |
|                                                                                                    |                                  |
|                                                                                                    | Timage 13                        |
|                                                                                                    | Timage 14                        |
|                                                                                                    | Image 14                         |
| A REAL PROPERTY AND A REAL PROPERTY AND A REAL | Image 15                         |
|                                                                                                    | Image 15                         |
| s moulins de Montalon                                                                                                    | Image 16                         |
| and the second second second second second second second second second second second second second second second                                                                                                    | 🕓 🤺 Image 16                     |
| And the second second second second second second second second second second second second second second second                                                                                                    | 📩 Image 17                       |

## 2 : Sur la 2<sup>ème</sup> image (Ci-dessous numérotée 4) En principe le Délai de 3 secondes s'applique d'office (Avec la précédente)

|                                                                                                    | 0                                |
|----------------------------------------------------------------------------------------------------|----------------------------------|
| Son de transition : 01 maria ele                                                                                                    | Passer à la diapositive suivante |
| a 📾 👘 🐨 🐨 🦉 🔹 🤨 Vitesse de transition : Rapide                                                                                                    | ▼ V Manuellement                 |
| Appliquer partout                                                                                                    | Automatiquement après : 00:02 🛟  |
| liapositive                                                                                                    |                                  |
| 2 • • • 3 • • • 4 • • • 5 • • • 6 • • • 7 • • • 8 • • • 9 • • • 10 • • • 11 • • • 12 • •                                                                                                    | Personnaliser l'animation 🔹 🗙    |
|                                                                                                    | Modifier 🔻                       |
| 化亚丁基苯基亚亚 医血管管理 医白色管 化合金                                                                                                    |                                  |
|                                                                                                    | Modifier Etirer                  |
| in the second second second second second second second second second second second second second second second                                                                                                    | Début :                          |
|                                                                                                    | Avec la précédente               |
|                                                                                                    | Sens :                           |
|                                                                                                    | À partir de la droite 📃 💌        |
|                                                                                                    | Vitesse :                        |
| Étirer                                                                                                    | ?                                |
|                                                                                                    | 0 🕒 🤙 Image 3                    |
| Effet Minutage                                                                                                    | Image 4                          |
| Début : Avec la précédente                                                                                                    | D 🙀 Image 4                      |
| Délai : 3 🖨 secondes                                                                                                    | Image 5                          |
| Vitesse : 3 secondes (lent)                                                                                                    | 🕒 🤺 Image 5                      |
| Répéter : (aucun)                                                                                                    | 対 Image 6                        |
| Revenir au début après lecture                                                                                                    | 🕒 🦿 🌪 Image 6                    |
| Dédend <u>h</u> eurs 🟹                                                                                                    | Image 8                          |
|                                                                                                    | U 👷 Image 8                      |
|                                                                                                    | My Image 9                       |
|                                                                                                    |                                  |
| ОК                                                                                                    | Annuler In Image 10              |
| A THE REAL PROPERTY AND A REAL PROPERTY.                                                                                                    |                                  |
|                                                                                                    | mage 11                          |
|                                                                                                    | Image 13                         |
| The second second second second second second                                                                                                    | Image 13                         |
|                                                                                                    | Image 14                         |
| CALLER FOR THE PARTY OF THE PARTY OF THE PAR | G frage 14                       |
| ARK STREET                                                                                                    | Timage 15                        |
|                                                                                                    | 🕒 🤙 Image 15                     |
| moulins de Montaion                                                                                                    | 射 Image 16                       |
| the state of the state of the s | 🕒 🤺 Image 16                     |
| CHARLEN CONTRACTOR                                                                                                    | 🖈 Image 17                       |
|                                                                                                    | 0 4 Image 17                     |

## 3 : Egalement sur la 2<sup>ème</sup> image reporter l'animation (1 :)

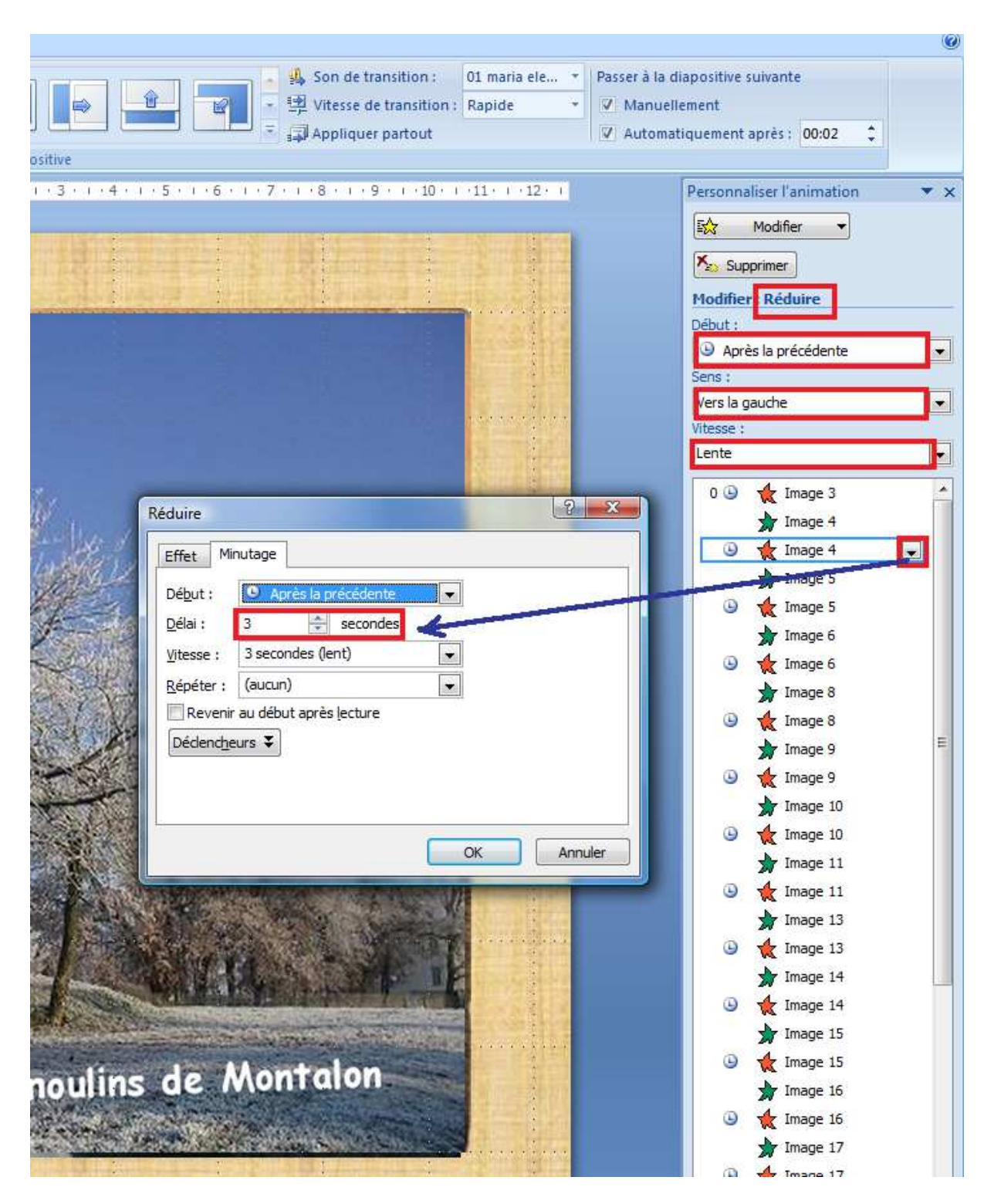

Et ainsi de suite pour les images suivantes, en modifiant éventuellement le sens de déplacement des images

Fait par Michel Friard le : 29 janvier 2013